#### Dokumentacja modułu EasyProtect dla Prestashop 1.7 i 8.x

### **Opis Modułu**

Moduł służy do integracji platformy sprzedaży gwarancji EasyProtect ze sklepem PrestaShop. Na podstawie klucza API oraz ceny produktu umożliwia dokupienie gwarancji na okres 1, 2 lub 3 lat na wybrany produkt.

Moduł może prezentować dostępne gwarancje w dwóch lokalizacjach:

- Blok na stronie koszyka
- Blok na karcie produktu

W module jest możliwość ustawienia wybranego stylu bloków.

Każdą z lokalizacji można włączyć lub wyłączyć. Działanie modułu można ograniczyć do konkretnych kategorii produktów i produktów.

#### Wymagania systemowe

Moduł do działania wymaga PrestaShop w wersji od 1.7 do 8.x oraz środowiska PHP w wersji 5.4 lub wyższej.

#### Instalacja

Moduły -> Menedżer modułów -> Załaduj moduł -> Wybierz plik z systemu EasyProtect.zip

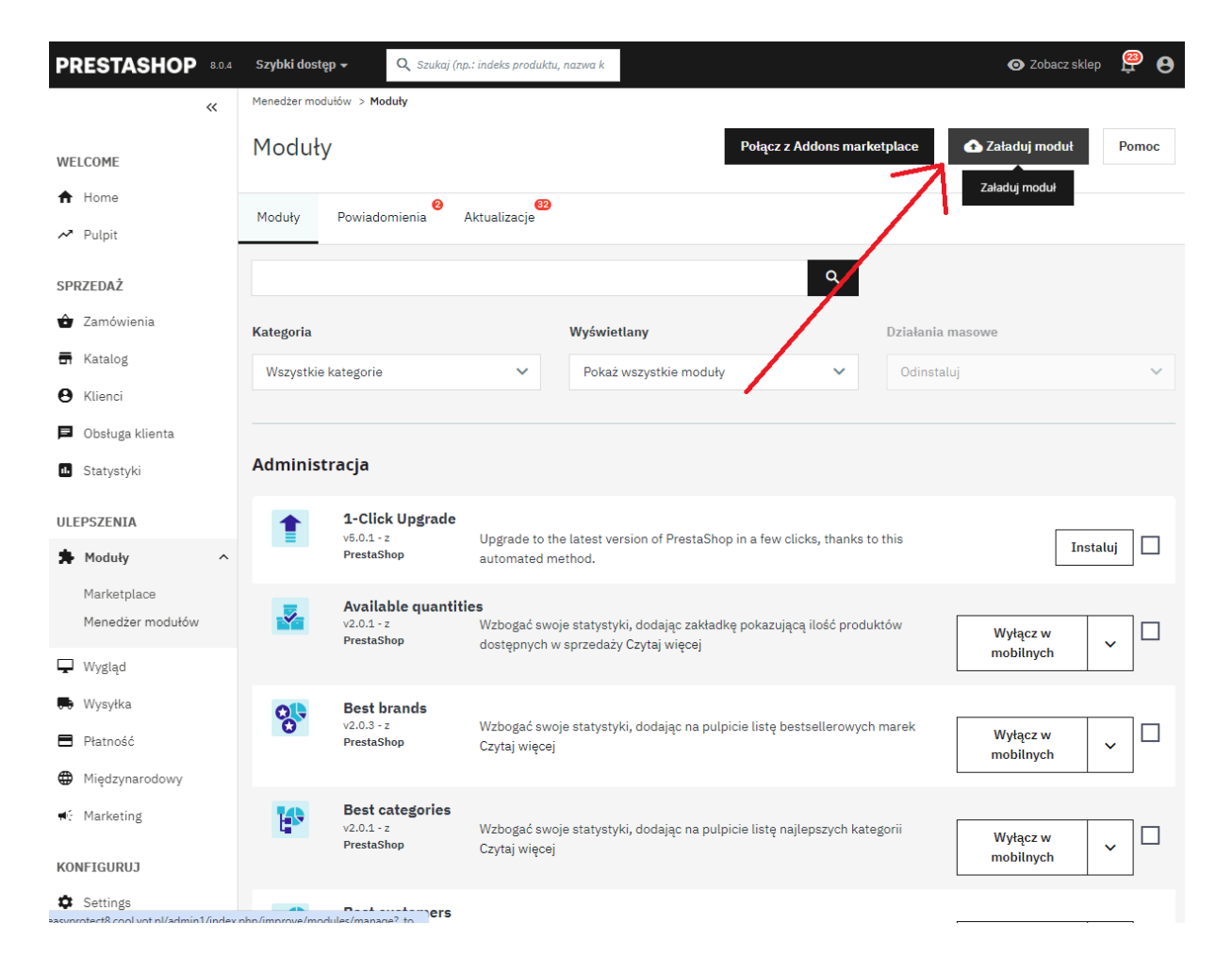

Aby wyszukać moduł wystarczy w Menedżer modułów w wyszukiwarkę wpisać EasyProtect.

# Konfiguracja modułu

Moduł do działania wymaga konfiguracji. Instalacja bez skonfigurowania modułu nie uruchomi żadnego procesu, za który odpowiada program.

Należy w Menedżer modułów w wyszukiwarkę wpisać EasyProtect a następnie Konfiguruj.

| PRESTASHOP                          | Szybili dentejn – 🔍 Gzukaj injur i indeks preduktu, nazwa k | 🐵 Zobacz skiep 🖉 😝                                |
|-------------------------------------|-------------------------------------------------------------|---------------------------------------------------|
| 60                                  | Menador modulity > Moduly                                   |                                                   |
| WELCOME                             | Moduły                                                      | Połącz z Addons marketpiace 🛆 Załaduj moduł Pomoc |
| 🕈 Home                              | Maduke Deviadorniania                                       |                                                   |
| 🛹 Pulpit                            | round containing                                            |                                                   |
| SPRZEDAŻ                            | EasyProtext X                                               | ۹.                                                |
| Zamówienia                          | Kategoria Wyświatlany                                       | Działania masrove                                 |
| 🖶 Katalog                           | Wszystkie kategorie V Pokaz wszystkie moduły                | V Odinstaluj V                                    |
| Küenci                              | N N                                                         |                                                   |
| <ul> <li>Obsługa klienta</li> </ul> |                                                             |                                                   |
| <ul> <li>Statystyki</li> </ul>      | Traffic & Marketplaces                                      |                                                   |
| ULEPSZENIA                          | EasyProtect                                                 |                                                   |
| 🗯 Modoly 💦 🔿                        | v1.0.2 2 DevBand Przeduzone Gwarancja LasyProtect           | Konfiguruj 🗸 🗌                                    |
| Marketplace                         |                                                             |                                                   |
| Monodzor modulów                    |                                                             |                                                   |
| 🖵 Wygląd                            |                                                             |                                                   |
| 🖶 Wysy6ia                           |                                                             |                                                   |
| Płatność                            |                                                             |                                                   |
| Międzynarodowy                      |                                                             |                                                   |
| ♥: Marketing                        |                                                             |                                                   |
| KONFIGURUJ                          |                                                             |                                                   |
| Settings                            |                                                             |                                                   |

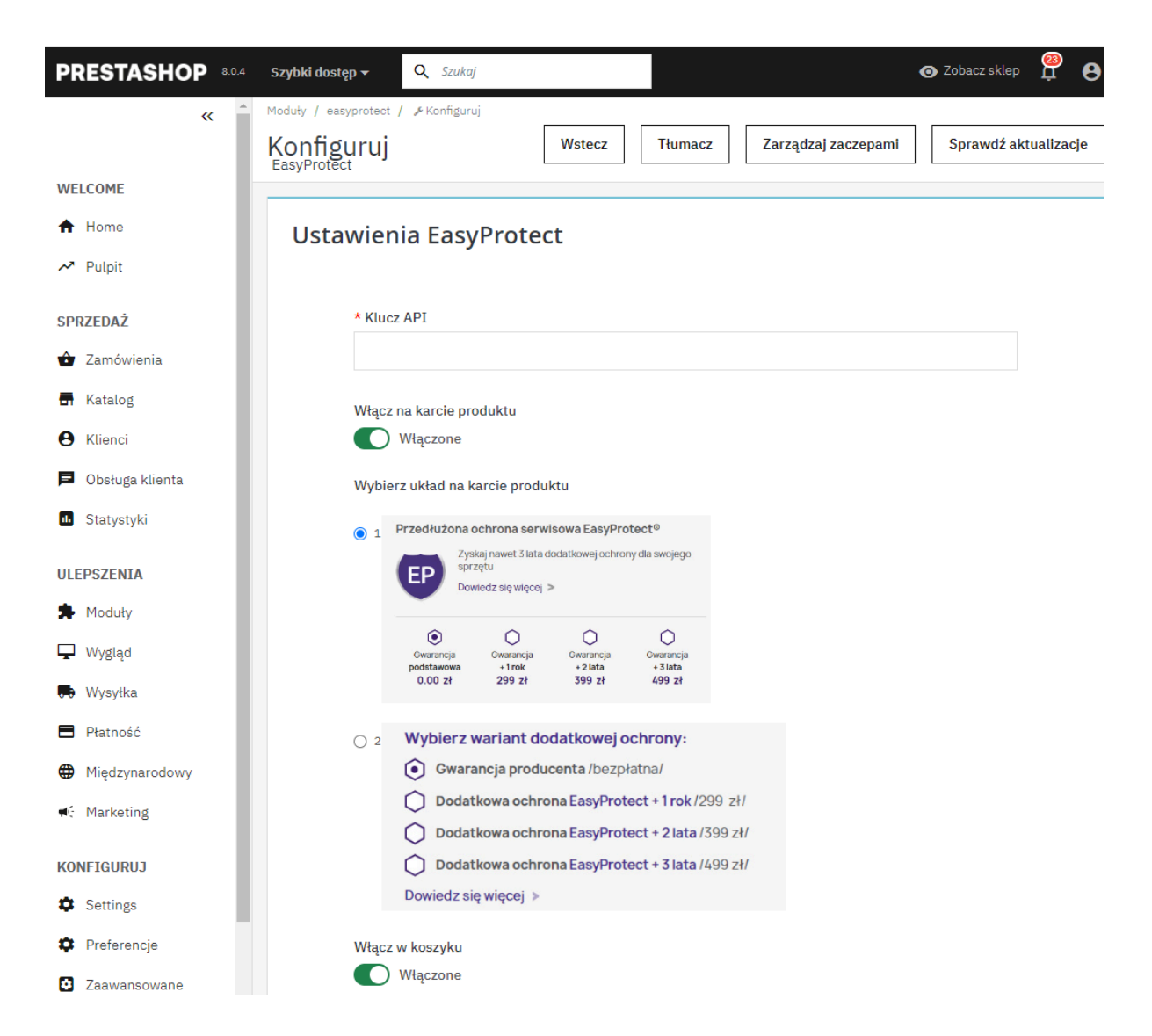

Wymagane jest wprowadzenie klucza API, który dostarcza EasyProtect.

Następnie włączenie bloków na karcie produktu i koszyku. Jest możliwość ustawienia układu bloków na karcie produktu oraz w koszyku.

| PRESTASHOP 8.0.4   | Szybki dostęp 👻                                     | <b>Q</b> Szukaj                         |                                  |                                 | •                        | 🕤 Zobacz sklep 🚆 🔒   |
|--------------------|-----------------------------------------------------|-----------------------------------------|----------------------------------|---------------------------------|--------------------------|----------------------|
| « <sup>^</sup>     | Moduły / easyprotect ,<br>Konfiguruj<br>EasyProtect | / 🖋 Konfiguruj                          | Wstecz                           | Tłumacz Zarza                   | ądzaj zaczepami          | Sprawdź aktualizacje |
| WELCOME            |                                                     | Dogatkowa<br>ochrona + 3<br>lata        | Dodatkowa<br>ochrona + 2<br>lata | Dodatkowa<br>ochrona + 1<br>rok | Dowiedz sie              | DODAJ                |
| A Home             |                                                     |                                         |                                  |                                 | więcej                   |                      |
| A Pulpit           | * Podaj                                             | j link do "Dowiedz się                  | więcej" w koszyl                 | cu                              |                          |                      |
| SPRZEDAŻ           |                                                     |                                         |                                  |                                 |                          |                      |
| 👌 Zamówienia       | Wyświet                                             | li się on w okienku genero              | wania gwarancji.                 |                                 |                          |                      |
| 🖬 Katalog          | * Podai                                             | i link do "Dowiedz sie                  | wiecei" na karci                 | e produktu                      |                          |                      |
| e Klienci          |                                                     | , , , , , , , , , , , , , , , , , , , , | ζ,                               |                                 |                          |                      |
| 🖻 Obsługa klienta  | Wyświet                                             | li się on w okienku wyboru              | ı gwarancji.                     |                                 |                          |                      |
| 1. Statystyki      | * Poda                                              | j link na który klient z                | ostanie przekiero                | wany po wejściu w prod          | ukt gwarancji            |                      |
| ULEPSZENIA         |                                                     |                                         |                                  |                                 |                          |                      |
| 🏂 Moduły           | NP: http:                                           | s://easyprotect.pl/ - musi z            | zawierać http lub htt            | 05.                             |                          |                      |
| 🖵 Wygląd           | Wyklud                                              | z kategorie. Produkty                   | / przypisane do n                | ich zostaną wykluczone          | z programu               |                      |
| 🖶 Wysyłka          | Ξz                                                  | wiń wszystkie 🕀 R                       | ozwiń wszystkie                  | Wybierz wszystkie               | szukaj                   |                      |
| 🗖 Płatność         | 00                                                  | dznacz wszystko                         |                                  |                                 |                          |                      |
| Międzynarodowy     |                                                     | 🗌 🖿 Strona główna                       |                                  |                                 |                          |                      |
| <b>€</b> Marketing |                                                     |                                         |                                  |                                 |                          |                      |
| KONFIGURUJ         | Jeżeli ch<br>opcje.                                 | icesz wyłączyć określone p              | orodukty, wejdź w ed             | ycję produktu, przejdź do zak   | ładki "Moduły" i zaznacz | odpowiednie          |
| Settings           |                                                     |                                         |                                  |                                 |                          |                      |
| Preferencje        |                                                     |                                         |                                  |                                 |                          | Zanicz zmiany        |
| Zaawansowane       |                                                     |                                         |                                  |                                 |                          | Zapisz zmiany        |

Dalsza konfiguracja wymaga podania linków do przycisków. Można wykluczyć kategorie z programu.

# Wykluczenie konkretnego produktu z programu

W Edycji produktu -> Moduły -> EasyProtect - można wykluczyć konkretny produkt z programu.

Na samym końcu po konfiguracji należy nacisnąć przycisk "Zapisz zmiany".

| PRESTASHOP 8.0.4  | 4 Szybki dostęp → Q Szukaj (np.: indeks produktu, nazwa k                    | 💿 Zobacz sklep   😫         |
|-------------------|------------------------------------------------------------------------------|----------------------------|
| «                 | Hummingbird notebook Standarc 🗧 🕜                                            | ∎ :≡<br>Sprzedaż rroduktów |
| WELCOME           |                                                                              | produktow                  |
| A Home            |                                                                              |                            |
| 🕕 Pulpit          | <ul> <li>Ustawienia podstawowe Kombinacje Wysyłka Wycena SEO Opcj</li> </ul> | e Moduły >                 |
| SPRZEDAŻ          | EasyProtect Moduł do sko                                                     | nfigurowania               |
| 🔂 Zamówienia      | 1.0.2 by CoolBrand EasyProtect                                               | ~                          |
| 🖬 Katalog 🔨       | Przedłużona Gwarancja EasyProtect                                            |                            |
| Produkty          | Zaznacz jeśli chcesz                                                         |                            |
| Kategorie         | wykluczyć ten produkt z<br>działania przedłużonej                            |                            |
| Monitorowanie     | gwarancji.                                                                   |                            |
| Atrybuty & Cechy  |                                                                              |                            |
| Marki & Dostawcy  |                                                                              |                            |
| Pliki             |                                                                              |                            |
| Rabaty            |                                                                              |                            |
| Magazyn           |                                                                              |                            |
| <b>O</b> Klienci  |                                                                              |                            |
| 🖻 Obsługa klienta |                                                                              |                            |
| 1. Statystyki     |                                                                              |                            |
| ULEPSZENIA        |                                                                              |                            |
| 🖈 Moduły          |                                                                              |                            |
| 🖵 Wygląd          |                                                                              |                            |
| 🖶 Wysyłka         | 👕 Podgląd Online 💽 🗸                                                         | Zapisz 🗸                   |
| Płatność          |                                                                              |                            |

Po wybraniu opcji należy nacisnąć przycisk "Zapisz".

# Deinstalacja modułu

Należy w Menedżer modułów w wyszukiwarkę wpisać EasyProtect a następnie Odinstaluj.

# Ograniczenia

Każdy z widoków zadziała tylko wtedy, gdy cena produktu wynosi minimum 200 zł.

## Karta produktu

Po wejściu na stronę produktu moduł w miejsce hook'a <u>displayProductAdditionalInfo</u> wyświetli wybrany blok w konfiguracji modułu.

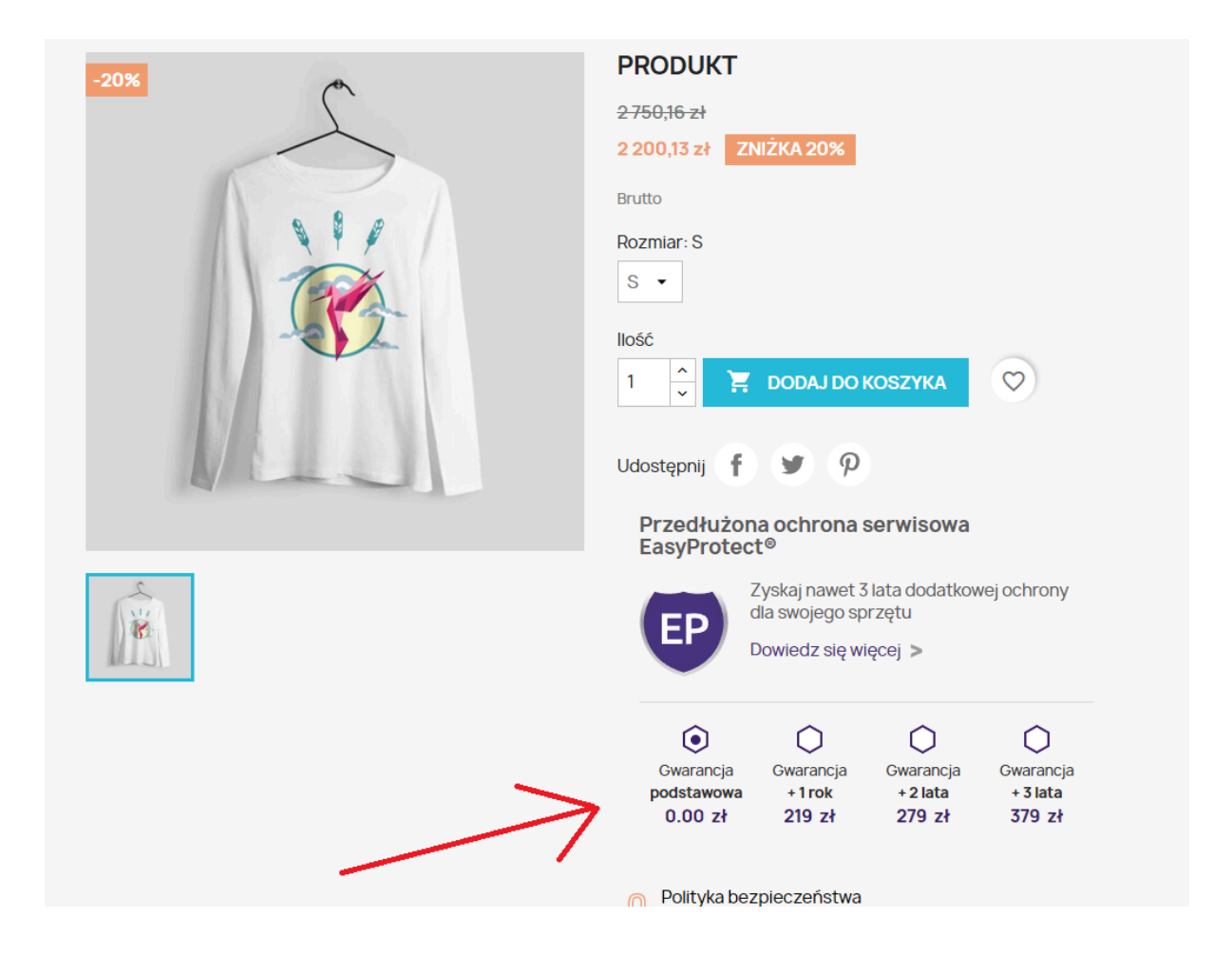

## Strona koszyka

Na stronie koszyka dla każdego produktu spełniającego wymagania ustawień modułu a nie mającego dodanej jeszcze gwarancji wyświetlana jest zachęta dodania gwarancji w formie przycisku oznaczonego numerem 1 na poniższym zdjęciu. Do wyświetlania tego elementu jest potrzebny hook <u>displayCartExtraProductActions</u> - oznaczony cyfrą 1 na rys. 7

Do wyświetlania formularza dodawania gwarancji wykorzystano hook: <u>displayShoppingCartFooter -</u> **oznaczony cyfrą 2 na rys. 7** 

| KOSZYK                                                                 |                                                                           |                                                      |                  |       |
|------------------------------------------------------------------------|---------------------------------------------------------------------------|------------------------------------------------------|------------------|-------|
|                                                                        | Hummingbird printed<br>sweater<br>2750,16 zł<br>2 200,13 zł<br>Rozmiar: S | 1                                                    | 2 200,13 zł      |       |
| Kontynuuj zakupy                                                       |                                                                           | V                                                    |                  |       |
| Przedłużor<br>serwisowa E<br>Dla produktu: I<br>printed s<br>Dowiedz s | na ochrona<br>asyProtect®<br>Hummingbird<br>sweater<br>Się więcej         | + 1 rok 219 zł<br>+ 2 lata 279 zł<br>+ 3 lata 379 zł | Wybierz<br>opcje | DODAJ |

Rys. 7

### Rozwiązanie problemów

Aby moduł działał poprawnie, istnieje konieczność obecności trzech hooków w kodzie szablonu. Zazwyczaj hooki powinny być umieszczone w kodzie szablonu, jednakże istnieje możliwość ich braku z uwagi na źle zakodowany szablon.

 Niezbędny do wyświetlenia pola umożliwiającego wybór gwarancji na stronie produktu. <u>displayProductAdditionalInfo</u>

 Konieczny do wyświetlenia obszaru umożliwiającego wybór gwarancji w koszyku zakupowym.

displayShoppingCartFooter

Potrzebny do wyświetlenia obszaru umożliwiającego zarządzanie konkretnym elementem w koszyku.

displayCartExtraProductActions

Jeśli brakuje produktu gwarancji, został on usunięty przez przypadek lub ktoś zmienił jego konfigurację wystarczy odinstalować moduł i zainstalować go ponownie. Jeśli występują błędy związane z produktem ze względu na błędną konfigurację sklepu, zaleca się również ponowną instalację modułu w celu wyczyszczenia pamięci podręcznej dotyczącej produktu gwarancji.